# SEF/

## Controle de Documentos para Digitalização

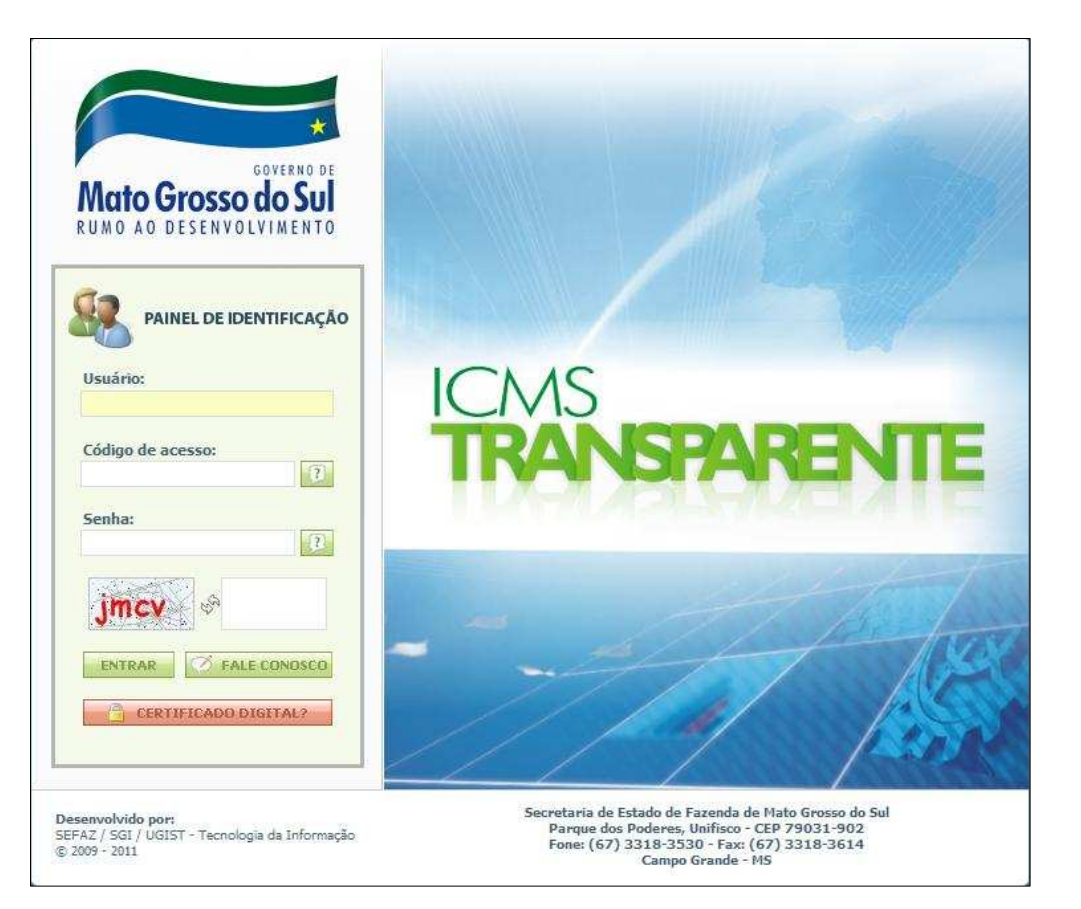

# Módulo da Agenfa

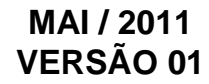

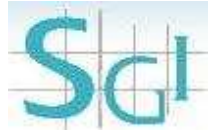

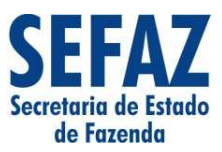

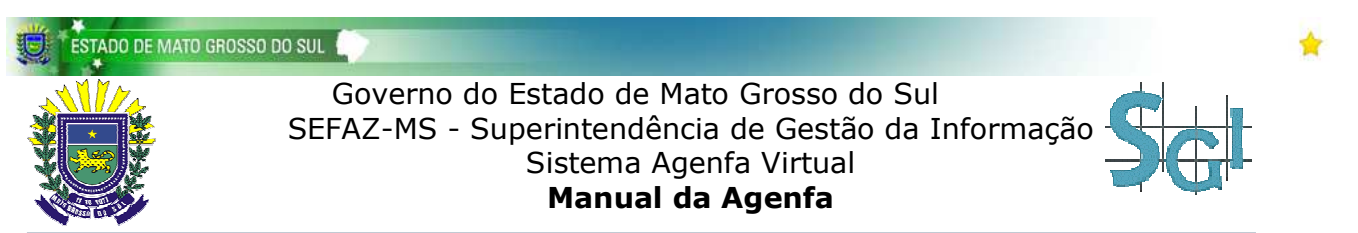

# ÍNDICE

| INTR | ?ODUÇÃO                      | . 03 |
|------|------------------------------|------|
| CAP  | TURANDO DOCUMENTOS NA AGENFA | . 04 |
|      | PRINCIPAL                    | . 05 |
|      | CAPTURAR                     | . 07 |
|      | CONFERIR                     | . 08 |
|      | GERAR BOLETIM                | . 09 |

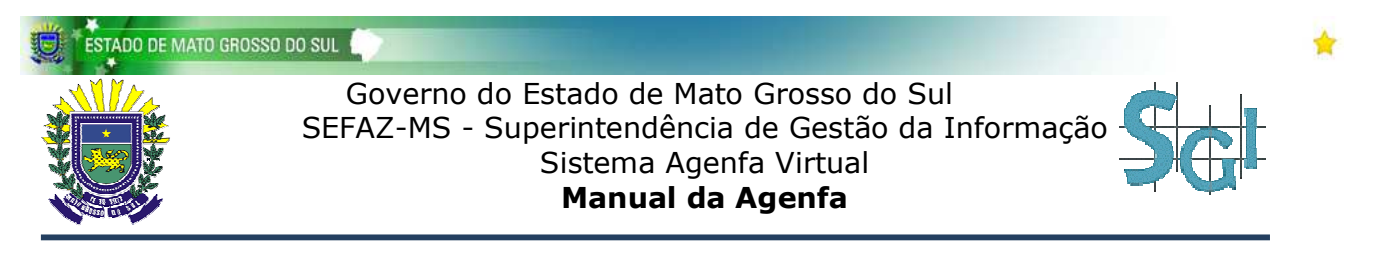

# INTRODUÇÃO

Este documento descreve como a Agenfa deve realizar o processo de captura dos documentos emitidos pelo Contribuinte.

O processo é iniciado no momento em que o contribuinte emite / entrega um documento na Agenfa.

A partir de então, a Agenfa organiza os documentos em Lotes, captura esses documentos através do código de barras, realiza a conferência de cada documento capturado, gerando um Boletim Eletrônico para cada lote formado. Na seqüência, a Agenfa imprime esse Boletim, e envia Boletim e Documentos para a Unidade de Controle de Arrecadação e Formulários (UCA).

A Figura 1 a seguir, exemplifica esse processo.

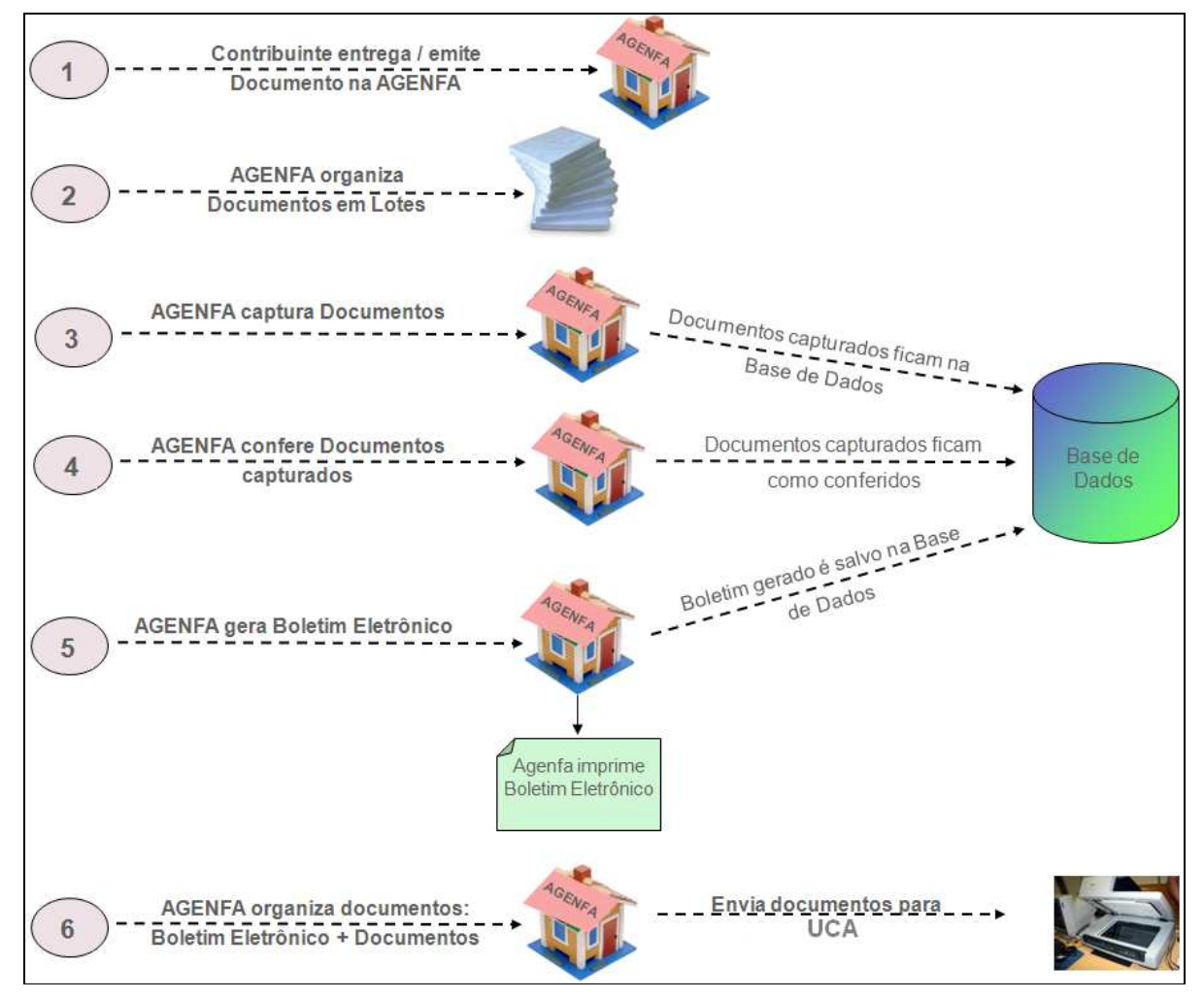

Figura 1: Processo de Captura de Documentos na Agenfa

## **CAPTURANDO DOCUMENTOS NA AGENFA**

Com o lote de documentos em mãos, o usuário da Agenfa deve acessar o site <u>http://efazenda.servicos.ms.gov.br/e-fazenda/</u>, digitar seus dados de acesso e, após a autenticação, clicar no ícone "<u>Controle de Documentos para DIGITALIZAÇÃO</u>" (Ver Figura 2), para iniciar o processo de captura.

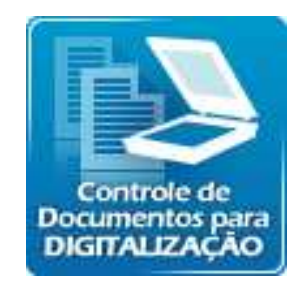

Figura 2: Ícone de Acesso ao Sistema de Captura

Feito isso, será exibida uma tela Principal contendo os ícones que deverão ser acessados para efetivar o processo de captura dos documentos: "CAPTURAR", "CONFERIR", e "GERAR BOLETIM".

| Controle de Docume | entos para Digitalização                                                                                                    |
|--------------------|----------------------------------------------------------------------------------------------------|
| ✓ Menu             | Controle de Formulários para Digitalização                                                                                                    |
| Principal          | Número/Ano Boletim: * Preencher para consultar.   Data: 12/05/2011   Login Usuário: aaaaaaa   Local: 90101901 - CAMPO GRANDE   Consultar Novo Boletim     Boletim n°: 0   Login:   Situação:     Conferin:   Conferin: |
|                    |                                                                                                    |

Figura 3: Tela Inicial

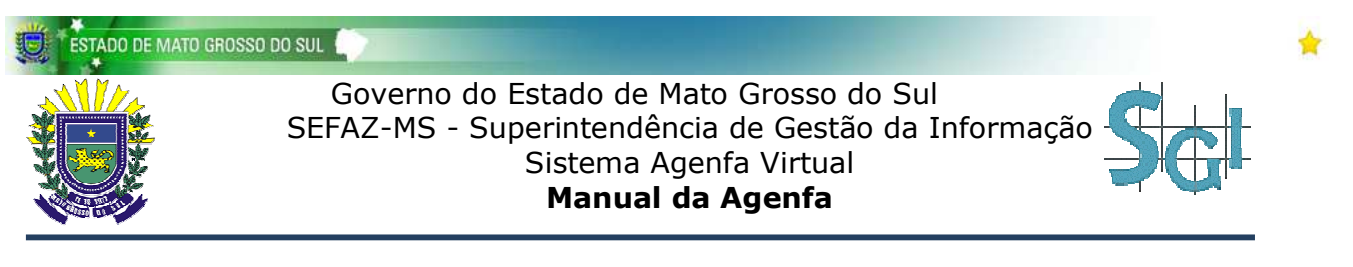

## Principal

Nesta tela "Principal", serão exibidos o login do usuário, além da data e o local onde está sendo realizada a captura. O campo "Número/Ano Boletim" deverá ser preenchido com o número/ano do boletim que o usuário desejar consultar. Para o caso de um novo boletim, esse campo deverá ficar em branco.

Nesta mesma tela, o usuário poderá <u>iniciar o processo de captura dos documentos para um novo</u> <u>boletim, continuar o processo para um boletim em aberto, ou então, consultar um determinado boletim.</u>

Para realizar um processo de captura para um novo boletim, o usuário deverá clicar no botão "**Novo Boletim**". Em seguida, será gerado um número de boletim exibido na parte inferior da tela, juntamente com o ano, login do usuário, e a situação do Boletim (Aberto).

| Clique no ícone "CAPTURAR" | ' para prosseguir (Veja Figura 4). |
|----------------------------|------------------------------------|
|                            |                                    |

| Controle de Docume | ntos para Digitalização                                                                                                    |
|--------------------|----------------------------------------------------------------------------------------------------|
| ✓ Menu             | Controle de Formulários para Digitalização                                                                                                    |
| Principal          | Número/Ano Boletim: * Preencher para consultar.   Data: 12/05/2011   Login Usuário: aaaaaaa   Local: 90101901 - CAMPO GRANDE   Consultar Novo Boletim   Boletim n°: 0 Login: Situação: |

Figura 4: Tela Principal para um Novo Boletim

#### CDD – Controle de Documentos para Digitalização

Para continuar o processo de captura de um boletim não finalizado, no momento em que o usuário acessar o sistema, será exibido na tela Principal o número do boletim aberto (Caso o usuário não possua boletim em aberto, o número do boletim estará zerado e poderá ser iniciado um novo boletim).

Em seguida, o usuário deverá clicar no ícone "CAPTURAR" para continuar a captura dos documentos, no ícone "CONFERIR" para conferir os documentos já capturados, ou então no ícone "GERAR BOLETIM" para gerar o boletim.

Para consultar um determinado boletim, o usuário deverá informar o número e o ano do boletim desejado no campo "Número/Ano Boletim", e clicar no botão "**Consultar**". Assim, o número do boletim consultado será exibido na parte inferior desta mesma tela, bem como a situação do boletim (Aberto ou Fechado), o login do usuário, e o ano em que o processo de captura está sendo feito. Veja a Figura 5.

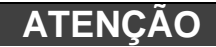

Só poderão ser consultados os Boletins pertencentes a sua Agenfa. Boletins de outras Agenfas não estarão disponíveis.

Se o boletim consultado estiver em situação "Aberto", o usuário poderá continuar o processo de captura, clicando em um dos seguintes ícones: "CAPTURAR", "CONFERIR" ou "GERAR BOLETIM". Caso contrário, em situação "Fechado", o boletim consultado já estará finalizado, e apenas uma impressão, reimpressão ou visualização do boletim será permitida através do ícone "GERAR BOLETIM".

| Controle de Docume | ntos para Digitalização                                                                                                    |
|--------------------|----------------------------------------------------------------------------------------------------|
| ✓ Menu             | Controle de Formulários para Digitalização                                                                                                    |
| Principal          | Número/Ano Boletim:       * Preencher para consultar.         Data:       12/05/2011         Login Usuário:       aaaaaaa         Local:       90101901 - CAMPO GRANDE         Consultar       Novo Boletim         Boletim n°: 51 |
|                    | Ano: 2011<br>Login: aaaaaaa<br>Situação: ABERTO CAPTURAR CONFERIR GERAR BOLETIM                                                                                                    |

Figura 5: Tela Principal para um Boletim em Aberto

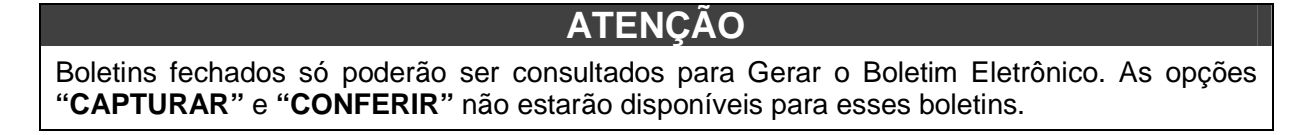

Ao clicar no ícone "**CAPTURAR**", mostrado nas Figuras 4 e 5, o sistema exibirá uma tela para a Captura dos documentos (Ver Figura 6).

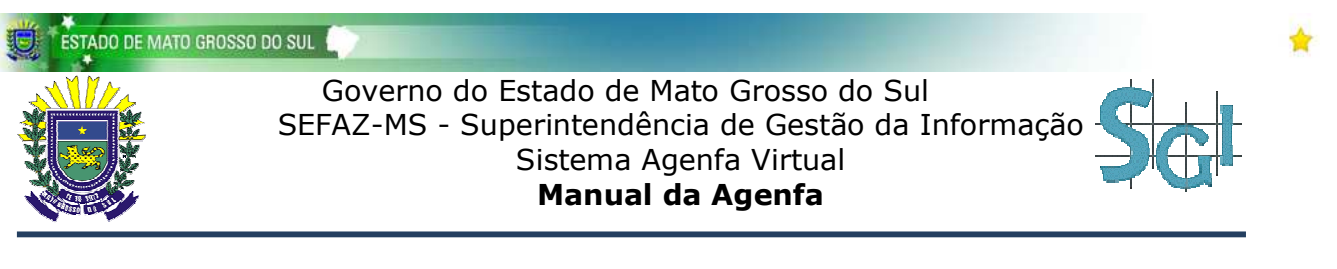

## Capturar

#### ATENÇÃO

Para o funcionamento do leitor de código de barras, abra o sistema MIA.

Para iniciar a captura dos documentos, o usuário deverá selecionar o modo de captura: Leitor Óptico ou Manual.

Para a captura através do **Leitor Óptico**, o usuário deverá posicionar o leitor no código de barras do documento para preencher o campo "Código de Barras". Para a captura **Manual**, o usuário deverá informar manualmente no campo "I.E/CPF/CNPJ-Nro Docto", a Inscrição Estadual, ou o CPF, ou então o CNPJ do contribuinte, juntamente com o número do documento. Em seguida clicar no botão "Capturar".

O campo "Tipo de Documento" será preenchido automaticamente pelo sistema com a opção Declaração. Para usuários Agenfa, apenas a opção de Declaração estará disponível.

A cada captura, o sistema exibirá a quantidade de documentos capturados, o último documento lido e a data/hora da leitura. Veja na Figura 6 a seguir, um exemplo da tela de Captura Manual.

| Controle de Docume | ntos para Digitalização                                                                                                    |
|--------------------|----------------------------------------------------------------------------------------------------|
| ✓ Menu             | Controle de Formulários                                                                                                    |
| Principal          | Número/Ano Boletim: 51/2011<br>Tipo de Documento: Declaração -<br>Modo Captura: O Leitor Óptico O Manual<br>I.E/CPF/CNPJ-Nro Docto: - * Sem zeros à esquerda.<br>Capturar |
|                    | Qtde de Documentos lidos:9Último Documento Lido:00015511Data/Hora Leitura:18/5/2011 13:14:23                                                                              |

Figura 6: Tela para Captura Manual

Caso o usuário capture o mesmo documento mais de uma vez, ou então capture um documento de outro boletim ou outra Agenfa, o sistema não efetuará a captura e exibirá uma mensagem informando que o documento já foi capturado no boletim correspondente. Verifique o documento e prossiga a captura dos demais documentos do boletim.

Após capturar todos os documentos do boletim, clique na tela "Conferir" para iniciar a conferência dos documentos capturados.

### Conferir

Nesta tela, será exibido o número do boletim a ser conferido, além de uma lista com todos os documentos capturados. Os documentos estão identificados por: Inscrição Estadual/CNPJ/CPF, Tipo do Documento e Número do Documento.

Com base nessas informações, o usuário poderá iniciar a conferência dos documentos, ou então, continuar uma conferência já iniciada.

Para iniciar a conferência, o usuário deverá capturar os documentos mostrados no boletim, informando manualmente o número do documento (clicando no botão "Conferir"), ou utilizando um leitor óptico para informar o código de barras do documento. A medida que o documento é capturado, este desaparece da lista.

Para continuar uma conferência não finalizada, o usuário deverá acessar a tela Principal, consultar o boletim desejado e clicar no ícone CONFERIR.

Em seguida, o sistema exibirá a seguinte mensagem: "Deseja conferir o boletim todo?" Caso afirmativo, o sistema exibirá uma tela com o número do boletim e uma lista com todos os documentos para que então, o processo de conferência seja reiniciado. Caso negativo, o sistema exibirá na tela o número da boletim com apenas os documentos que ainda não foram conferidos e então, o processo de conferência deverá ser continuado.

A Conferência será finalizada quando não existirem mais documentos na lista de Conferência. Veja na Figura a seguir, um exemplo da tela de Conferência Manual.

| Controle de Formula                                                                                                    | irios                                                                                                    |                                                                                              |
|----------------------------------------------------------------------------------------------------|----------------------------------------------------------------------------------------------------|----------------------------------------------------------------------------------------------|
| Boletim:<br>Modo Conferência:<br>Nº Documento:                                                                                                    | <b>51/ 2011</b> Leitor Óptico Manu * Se                                                                                        | al<br>m zeros à esquerda.                                                                    |
| Conferir                                                                                                    |                                                                                                    |                                                                                              |
| Conferir                                                                                                    |                                                                                                    |                                                                                              |
| Conferir<br>IE / CPF / CNPJ                                                                                                    | Tipo Documento                                                                                                    | N° Documer                                                                                   |
| Conferir<br>IE / CPF / CNPJ<br>28.500.025-2<br>20.500 102 5                                                                                                    | Tipo Documento<br>Declaração                                                                                                   | 000000113                                                                                    |
| Conferir<br>IE / CPF / CNPJ<br>28.500.025-2<br>28.500.185-8<br>29.655 1.0 6                                                                                                    | Tipo Documento<br>Declaração<br>Declaração                                                                                     | 00000113<br>00000145                                                                         |
| Conferir<br>IE / CPF / CNPJ<br>28.500.025-2<br>28.500.185-8<br>28.656.160-6<br>28.516.240.4                                                                                                    | Tibo Documento<br>Declaração<br>Declaração<br>Declaração                                                                       | 00000113<br>00000145<br>00000127                                                             |
| <b>E</b> / <b>CPF</b> / <b>CNPJ</b><br>28.500.025-2<br>28.500.185-8<br>28.656.160-6<br>28.516.349-4<br>28.500.118.1                                                                                                    | Tibo Documento<br>Declaração<br>Declaração<br>Declaração<br>Declaração                                                         | 00000113<br>00000145<br>00000127<br>00000131<br>00000132                                     |
| IE / CPF / CNPJ           28.500.025-2           28.500.185-8           28.656.160-6           28.516.349-4           28.500.118-1           28.518.428-2                                                                                        | Tibo Documento<br>Declaração<br>Declaração<br>Declaração<br>Declaração<br>Declaração                                           | 00000113<br>00000145<br>00000127<br>00000131<br>00000135                                     |
| E         / CPF / CNPJ           28.500.025-2         28.500.185-8           28.656.160-6         28.516.349-4           28.500.118-1         28.518.428-2           28.518.428-2         28.513.361-6                                           | Tibo Documento<br>Declaração<br>Declaração<br>Declaração<br>Declaração<br>Declaração<br>Declaração<br>Declaração               | 00000113<br>00000145<br>00000127<br>00000131<br>00000132<br>00000135<br>00000136             |
| E         / CPF / CNPJ           28.500.025-2         28.500.185-8           28.656.160-6         28.516.349-4           28.500.118-1         28.518.428-2           28.531.361-6         28.531.361-6           28.590.43-4         24.590.43-4 | Tibo Documento<br>Declaração<br>Declaração<br>Declaração<br>Declaração<br>Declaração<br>Declaração<br>Declaração<br>Declaração | 00000113<br>00000145<br>00000127<br>00000131<br>00000132<br>00000135<br>00000136<br>00000139 |

Figura 7: Tela para Conferência Manual

Se o usuário conferir um documento que não tenha sido capturado, o sistema exibirá a seguinte mensagem "Documento não encontrado". Logo, o usuário deverá acessar o ícone "CAPTURAR" e capturar este documento.

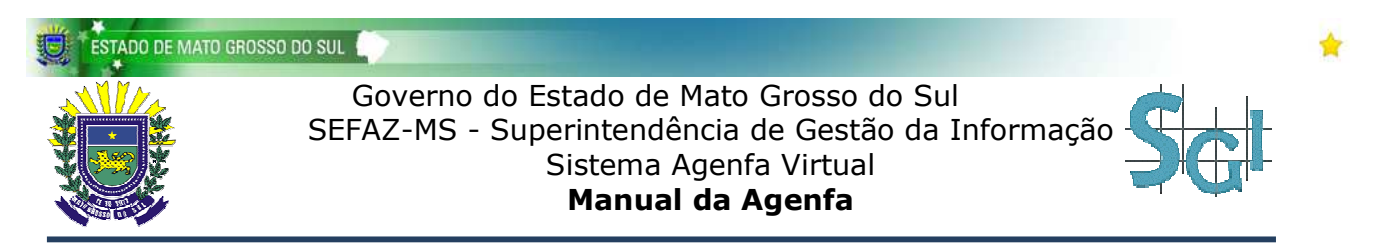

Caso o usuário, em um processo de conferência, recapturar um documento já conferido, o sistema exibirá a seguinte mensagem: "Documento já conferido".

Uma vez capturados e conferidos todos os documentos do boletim, o usuário poderá gerar um Boletim Eletrônico, contendo todos os documentos do boletim.

## Gerar Boletim

Para gerar o Boletim Eletrônico, o usuário deverá acessar a tela "Principal" e clicar em "GERAR BOLETIM".

Assim, será gerado um Boletim Eletrônico em formato "pdf", contendo todos os documentos capturados e conferidos, bem como o número, ano, data, hora, tipo dos documentos e total de documentos do boletim processado. Veja um exemplo na Figura 8 a seguir.

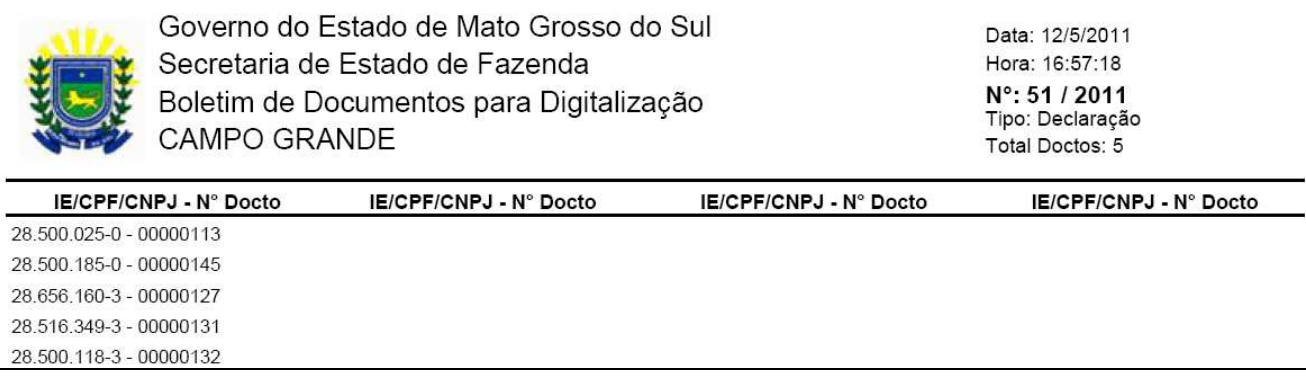

#### Figura 8: Boletim Eletrônico

A partir de então, com todos os documentos capturados e conferidos, e o Boletim Eletrônico gerado, o boletim será finalizado. Logo, o usuário poderá dar início a um novo processo de captura para um novo boletim de documentos.

Caso o usuário deseje reimprimir o Boletim Eletrônico, é necessário acessar a tela "Principal" do sistema, digitar o número/ano do boletim desejado, clicar no botão "**Consultar**", e clicar no ícone "**GERAR BOLETIM**". O sistema exibirá o Boletim informado.